# 科猫产品说明书

### 一、如何下载科猫 APP?

首次使用科猫APP需要下载、安装(ios系统在APP store/Android系 统在应用宝搜索"科猫"),或者扫描下方二维码下载安装。

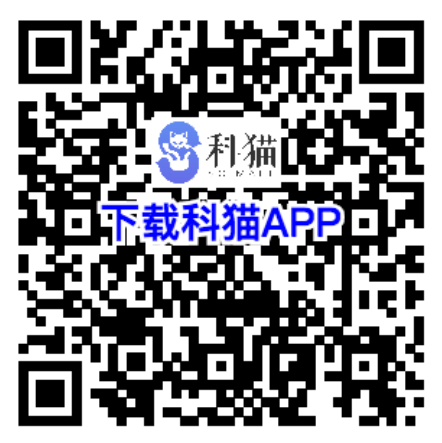

二、如何在科猫 APP 上注册账号?

1. 安装成功,首次打开科猫APP,请点击【注册】按钮,如下图:

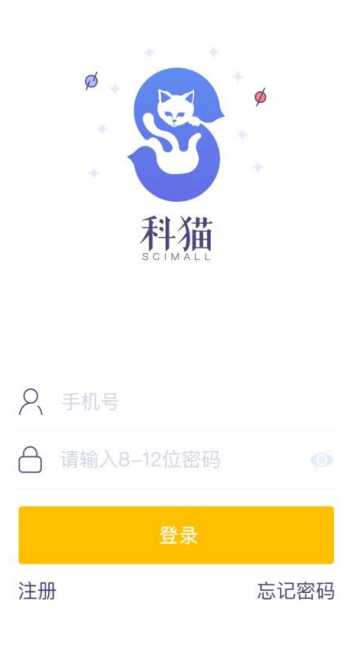

2. 点击【注册】按钮后,进入"注册"页面。如下图:

| ●●●○○ VIRGIN | <b>(</b> • | <sup>4:21 PM</sup><br>注册 | * 2   | 2% 🗩 |
|--------------|------------|--------------------------|-------|------|
|              | 手机号        |                          |       |      |
| 8            |            |                          |       |      |
|              |            |                          |       |      |
| $\bigcirc$   |            |                          | 发送验证码 |      |
|              |            | 下一步                      |       |      |

#### 注册即表示你同意**《科猫服务协议》**

- 1) 在【手机号】处,输入手机号;
- 2) 在【登录密码】处,设置 8-12 位数字与字母的组合,区分大小 写;
- 3) 在【确认密码】处,再次输入登录密码;
- 4) 点击【发送验证码】后,手机会收到6位数字验证码。若没收 到,在60秒倒计时完成后,继续点击【发送验证码】,收到短 信后,输入验证码。
- 5) 以上信息输入完整、无误后,点击【下一步】进入"填写个人 资料"页面,如下图:

-2-

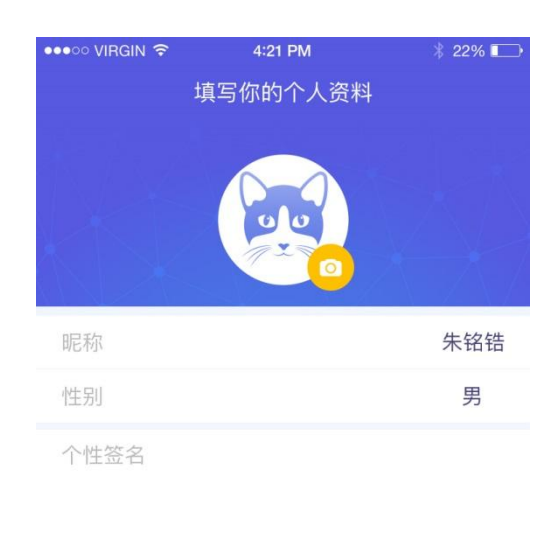

|   | 完成 |  |
|---|----|--|
| _ |    |  |

- 1) 在【设置头像】处,点击头像图标,选择照片上传头像;
- 2) 在【设置昵称】处,请输入1-12个汉字;
- 3) 在【选择性别】处,请选择性别;
- 4) 在【设置个性签名】处,请输入长度不超过140个字符。
- 5) 点击【完成】,进入"选择领域页面",点击关注的领域(再次点击可取消选择),请至少选择1个领域标签,也可点击【选择全部】按钮,进行全部选择,如下图。

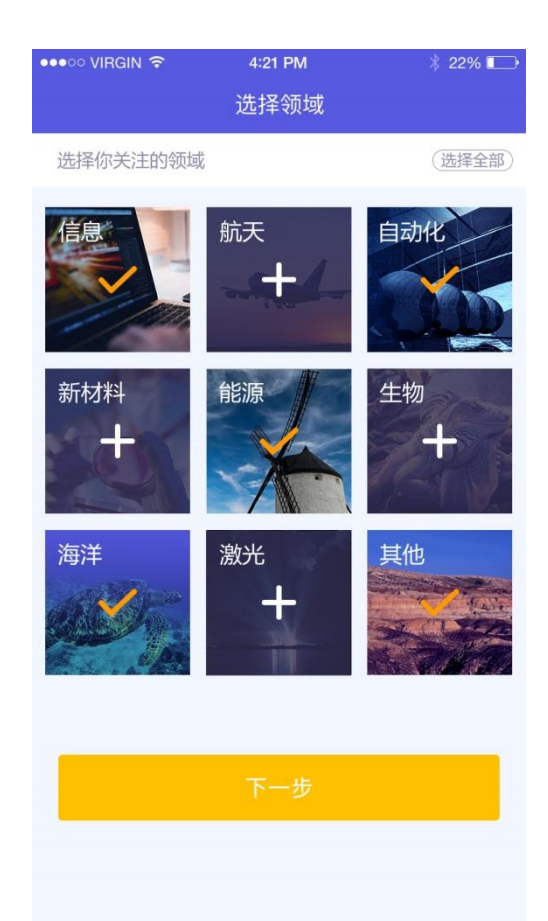

6) 点击【下一步】,进入"选择学会"的页面,点击关注的学会 (再次点击可取消选择),左右滑屏翻页选择更多学会,如下 图。

| ●●●○○ VIRGIN 🗢  | 4:21 PM | * 22% 💷               |
|-----------------|---------|-----------------------|
|                 | 选择学会    |                       |
| 选择你关注的协会        |         |                       |
| 中国科技期刊<br>青年编辑学 | 中国铁道协会  | <b>で前間の</b><br>中国电子协会 |
| 中国科技期刊青年编辑学     | 中国铁道协会  | Cimac.<br>中国电子协会      |
|                 |         |                       |
|                 | 完成      |                       |
|                 |         |                       |
|                 |         |                       |
|                 |         |                       |
|                 |         |                       |

## 7) 点击【完成】,即注册成功,跳转科猫首页 三、如何认证学会会员/科协工作者/企业身份?

认证学会会员/科协工作者/企业用户(三种身份只能单一认证,不能 多重叠加认证),可以在科猫APP上进行认证身份。【科猫承诺:用户上 传的信息只用于认证,不会对外开放。】在"我的"页面,点击【认证】 按钮,如下图:

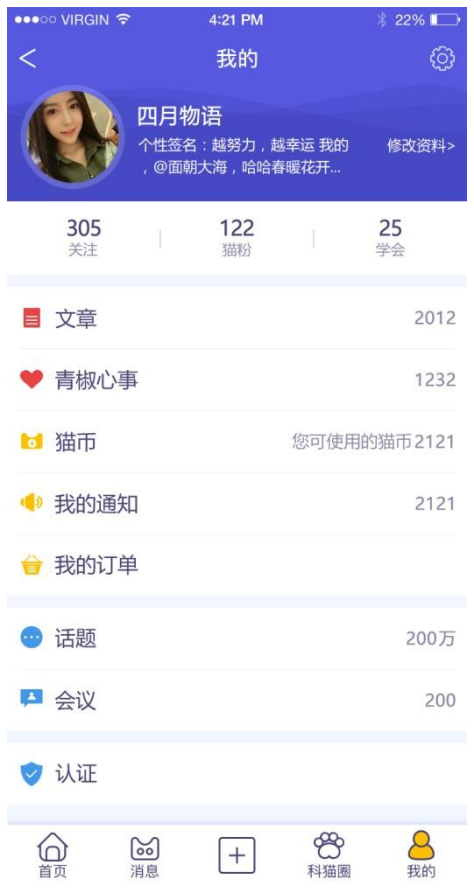

选择要认证的身份,如下图,每个账号只能认证一类身份,即认证了 学会会员,就不能再认证科协工作者或者企业身份了,同理认证科协工作 者,就不能再认证学会会员或者企业身份了。但是只有学会会员可以认证 多个学会的会员身份。

-5-

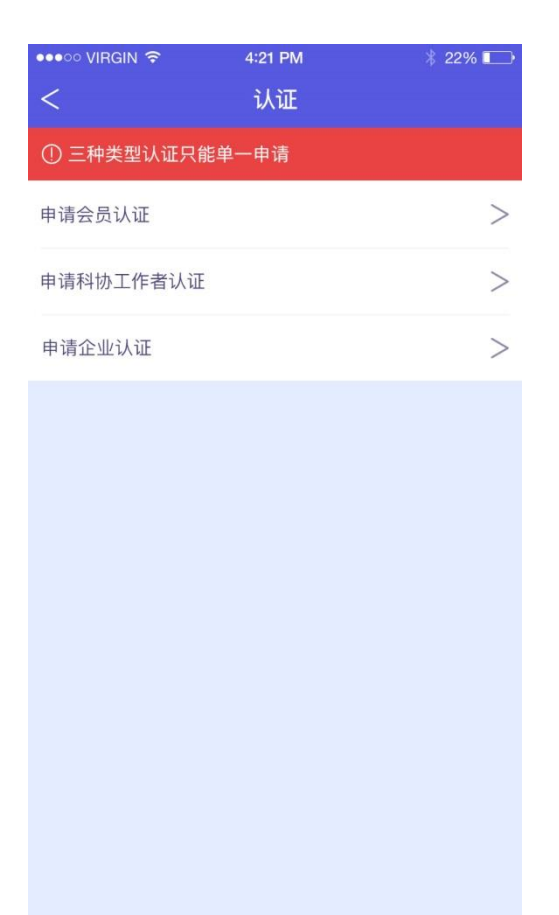

1. 认证学会会员身份:点击【申请会员认证】,进入"填写会员资料"页面。如下图:

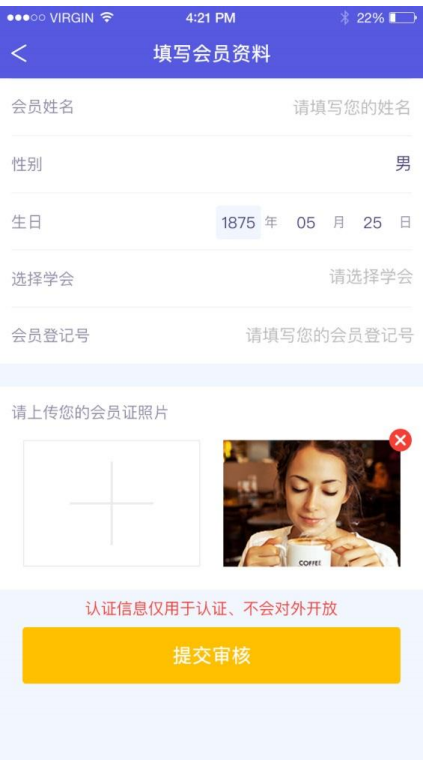

-6-

1)在【会员姓名】处,请输入姓名;

2) 在【选择性别】处,请选择性别;

3) 在【填写生日】处,请填写出生年/月/日;

4) 在【选择学会】处,请选择要认证的学会,每次只能认证一个学会, 也可以点击【搜索】按钮,输入您要认证的学会名称进行搜索,如下图:

| •••∘∘ VIRGIN 🗢 | 4:21 PM | ∦ 22% 💽 | ●●●○○ VIRGIN 🗢  |     | 4:21 PM |     | * 22% 💽 |                          |
|----------------|---------|---------|-----------------|-----|---------|-----|---------|--------------------------|
| <              | 学会列表    | Q       | Q               | 口腔  |         |     |         | 🛞 取消                     |
| 中国电子学会         |         |         | 中国              | 口腔学 | 会       |     |         |                          |
| 中华口腔医学会        |         |         | 中国              | 口腔学 | 会       |     |         |                          |
| 中国铁道协会         |         |         | 中国              | 口腔学 | 会       |     |         |                          |
| 中国电子学会         |         |         |                 |     |         |     |         |                          |
| 中华口腔医学会        |         |         |                 |     |         |     |         |                          |
| 中国铁道协会         |         |         |                 |     |         |     |         |                          |
|                |         |         |                 |     |         |     |         |                          |
|                |         |         | 我               | 你   | 这       | 在一  | 是 不     | 有へ                       |
|                |         |         | 12              | 3   | ,。?!    | ABC | DEF     | $\langle \times \rangle$ |
|                |         |         | 英文<br>拼音<br>● ♀ |     | GHI     | JKL | MNO     | ^^                       |
|                |         |         |                 |     | PQRS    | TUV | WXYZ    | 换行                       |
|                |         |         |                 |     | 选拼音     | 空   | 格       |                          |

5) 在【会员登记号】处, 输入学会的会员登记号;

6)点击【+】按钮,可以从手机相册中选择会员证照片,至多上传2 张,点击【照片右上角的叉子】可删除照片;

7)输入全部信息后,点击【提交审核】即可完成申请工作,客服人员 会尽快处理申请,并通知申请认证是否通过。

2. 认证科协工作者身份:点击【申请科协工作者认证】,进入"填 写科协工作者资料"页面。如下图:

— 7 —

| •••• VIRGIN 🔶      | 4:21 PM           | 3           | \$ 22% 🕞 |  |  |
|--------------------|-------------------|-------------|----------|--|--|
| <                  | 填写科协工作者资料         | 料           |          |  |  |
| 姓名                 |                   | 请填写         | 您的姓名     |  |  |
| 性别                 |                   |             | 男        |  |  |
| 生日                 | 1875 年            | <b>05</b> 月 | 25 日     |  |  |
| 选择协会               |                   | 请           | 选择协会     |  |  |
| 职务                 |                   | 请填写         | 您的职务     |  |  |
|                    |                   |             |          |  |  |
| 请上传您的个人<br>或带有您身份的 | 名片正反面<br>0企业邮箱的截屏 |             | •        |  |  |
|                    |                   | CONTEL      |          |  |  |
| 认证                 | 信息仅用于认证、不会对       | 协开放         |          |  |  |
| 提交审核               |                   |             |          |  |  |
|                    |                   |             |          |  |  |

1) 在【姓名】处,请输入姓名;

2) 在【选择性别】处,请选择性别;

3) 在【填写生日】处,请填写出生年/月/日;

4) 在【选择协会】处,请选择要认证的协会;

5) 在【职务】处,请填写职务;

6)点击【+】按钮,可以从手机相册中上传名片、工牌、公司邮箱后 台截图等任意材料,至多上传2张,点击【照片右上角的叉子】可删除照 片;

7)输入全部信息后,点击【提交审核】即可完成申请工作,客服人员 会尽快处理申请,并通知申请认证是否通过。

3、认证企业身份:点击【申请企业认证】,进入"填写企业资料"页面。如下图:

| ●●●○○ VIRGIN 🗢   | 4:21 PM |            | *   | 22% |   |
|------------------|---------|------------|-----|-----|---|
| < 填望             | 写企业资料   |            |     |     |   |
| 申请人姓名            |         | 请垌         | [写悠 | 怒的姓 | 名 |
| 性别               |         |            |     |     | 男 |
| 生日               | 1875 年  | 05         | 月   | 25  | B |
| 职务               |         | 请填         | 写危  | 怒的职 | 务 |
| 法人代表             | 请埠      | [写您        | 的法  | 人姓  | 名 |
| 企业名称             | 请埠      | <b></b> 写您 | 的企  | 业名  | 称 |
| 请上传企业法人的营业执      | LER     | COPPER     |     |     | × |
| 认证信息仅用于认证、不会对外开放 |         |            |     |     |   |
| 提交审核             |         |            |     |     |   |

1) 在【申请人姓名】处,请输入姓名;

2) 在【选择性别】处,请选择性别;

3) 在【填写生日】处,请填写出生年/月/日;

4) 在【职务】处,请填写职务;

5)在【法人代表】处,请填写公司法人代表的姓名;

6) 在【企业名称】处,请填写营业执照上的企业名称;

7)点击【+】按钮,可以从手机相册中上传企业法人的营业执照,至 多上传2张,点击【照片右上角的叉子】可删除照片;

8) 输入全部信息后,点击【提交审核】即可完成申请工作,客服人员 会尽快处理申请,并通知申请认证是否通过。

# 四、如何知道自己认证的身份申请是否通过?

当申请提交成功后,客服会根据申请时间进行审核,若信息真实、有效,系统会及时告知审核通过。若没有通过审核,系统也会告知未通过审 核的原因,如下图:

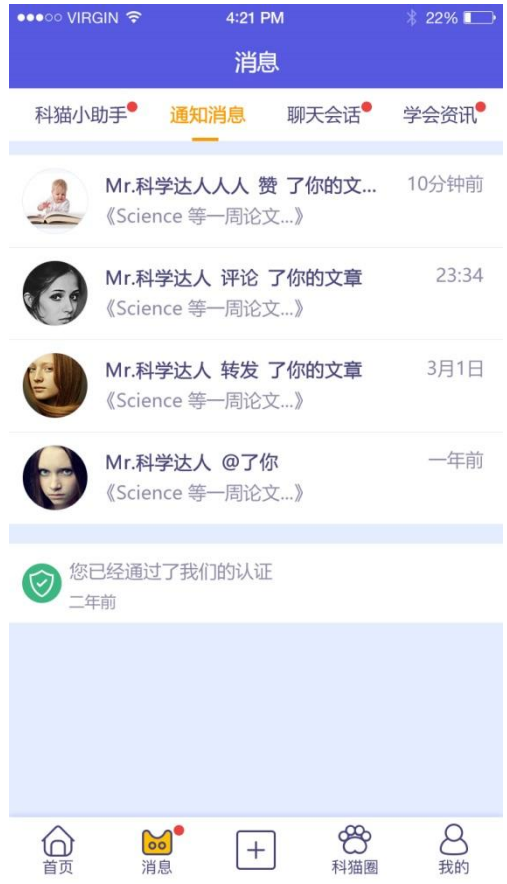